# Armazéns Avançados

help.fracttal.com/hc/pt-pt/articles/30497211504269-Armazéns-Avançados

Com o Add-on "Funcionalidades Avançadas de Armazém", são ativadas funções adicionais no sistema, principalmente no módulo Armazéns:

- 1. Opções extra na configuração geral de cada armazém.
- 2. Saída automática de um pedido de material dentro de um armazém.
- 3. Ativar o submódulo Pedidos de Material dentro do módulo de Pedidos.

#### 1) Opções extra na configuração geral:

Ao criar ou abrir um dos nossos armazéns, veremos três caixas de seleção adicionais com as seguintes opções:

- Permitir stock negativo.
- Necessário aprovar pedidos de material.
- Solicitação de aprovação de bilhete de transferência.

| Armazéns                                          |                                         | Versão anterior 🕤 🥵 💼 🔗 📮 🥊                                                                                            |
|---------------------------------------------------|-----------------------------------------|----------------------------------------------------------------------------------------------------|
| $\leftarrow \  \  ALMACEN \ CALEROS \ Y \ AFINES$ |                                         | Guardar                                                                                                    |
| Ativado 🛑                                         | Código Nome ALMACEN CALEROS             | S Y AFINES                                                                                                    |
| G Geral                                           |                                         | 1A 4 1 1 1 1 1 1 1 1 1 1 1 1 1 1 1 1 1 1                                                                               |
| 😚 Stock                                           | Endereço                                | Pesquisa no mapa Q Sahara CI Cuba Puerto Bino                                                                          |
| E Pedidos de Compras                              | GUAYAQUIL                               | Guatemala Mar Carbe Mauritania Mali r<br>Nicaragua Venezuela Guinea Faso Nic                                           |
| 😪 Requisições de material                         |                                         | Guyana Ghana Golfo da Gunea                                                                                            |
| 🕁 Entradas                                        | Departamento / Província / Distrito     | Ecuador<br>AM (XA) (G) (G) (G)<br>AM (Brasil) (G) (G) (G) (G) (G) (G) (G) (G) (G) (G                                   |
| ሰ Saídas                                          | País                                    | + Peril Bolivia Contraction Mag                                                                                        |
| S Histórico de Movimentos                         |                                         | - Paraouav SP RJ                                                                                                    |
|                                                   | Código Postal                           | Chile Mapa Satélite Atlántico Sur<br>Combinaciones de teclas - Datos del mapa 62024 Google, NEGI   1000 km Condiciones |
|                                                   | ~ Latitude                              | Longitude                                                                                                    |
|                                                   | Controlado por sistema externo          | Visível para todos                                                                                                    |
|                                                   | Permitir stock negativo                 | Necessário aprovar pedidos de material                                                                                 |
|                                                   | Pedido de Aprovação de Bilhete de Trans | ferência                                                                                                    |

#### • Permitir stock negativo:

Quando ativamos "Permitir stock negativo", podemos fazer saídas de material mesmo sem ter a quantidade solicitada. Normalmente, receberíamos uma mensagem a informar "Não há stock suficiente no armazém". No entanto, com o Add-on de Armazéns Avançados, esta mensagem não será exibida e o stock será refletido da seguinte maneira:

| Armazéns                   |            |                    | Versão anterior                          | 5 🗿 🗑 🔗 |         |
|----------------------------|------------|--------------------|------------------------------------------|---------|---------|
| ← ALMACEN CALEROS Y AFINES |            |                    |                                          |         | Guardar |
| Ativado 🛑                  | Custo Tot  | al: \$ COP -779,20 |                                          | Ċ       | ÷ °- ∶  |
|                            | Ο          | Nível de stock     | Descrição                                | Código  | Stock   |
| 🞧 Geral                    | $\bigcirc$ | )<br>)             | JUEGO DE LLAVES ALLEN { 002 }            | 002     | -88,00  |
| Stock                      | 0 (        | ୭ ✓                | { 0093 } EMPAQUE MANHOLLE                | 0093    | 9,00    |
| Pedidos de Compras         | $\bigcirc$ | . ✓                | CAJA DE HERRAMIENTAS CALDEROS { HER123 } | HER123  | 0,00    |
| 😪 Requisições de material  |            |                    |                                          |         |         |
| 🕁 Entradas                 |            |                    |                                          |         |         |
| 🖒 Saídas                   |            |                    |                                          |         |         |
| S Histórico de Movimentos  |            |                    |                                          |         |         |
|                            |            |                    |                                          |         |         |
|                            |            |                    |                                          |         |         |
|                            |            |                    |                                          |         |         |
|                            |            |                    |                                          |         |         |
|                            |            |                    |                                          |         |         |
|                            | Mostra     | ndo 3 de 3         |                                          |         | +       |

#### • Necessário aprovar pedidos de material:

Com a opção "Necessário aprovar pedidos de material" ativada, é gerado um bloqueio para as saídas de material através de ordens de trabalho. Desta forma, cada pedido de material deve ser aprovado manualmente antes que o recurso solicitado seja concedido. Aparecerá uma opção para aprovação:

| Armazéns                |                  |        |               | Versão anterio  |              |                      |
|-------------------------|------------------|--------|---------------|-----------------|--------------|----------------------|
|                         |                  |        |               |                 |              | Guardar              |
| Ativado                 |                  |        |               |                 |              | 0 = 0                |
|                         | Ο                | ID     | Estado        | Data de Criação | Referência   | Responsável          |
| n Geral                 | 0 Ū Ū            | M0-24  | Não entregue  | 2024-10-03      | WO-4933-2024 | Gustavo de Fracttal  |
| 😚 Stock                 | 0                | M0-22  | Entrega Total | 2024-10-03      | WO-4933-2024 | Gustavo de Fracttal  |
| Pedidos de Compras      | 0                | M0V-21 | Entrega Total | 2024-10-03      | WO-4933-2024 | Gustavo de Fracttal  |
| Requisições de material | 0                | MOV-18 | Cancelada     | 2024-01-12      | WO-7253-2024 | Adriana Ferrer Desar |
| 🕁 Entradas              | 0                | MOV-16 | Entrega Total | 2023-07-25      | OT-4139-2024 | TECNICO - FELIPE AC  |
| 🖒 Saídas                | 0                | MOV-13 | Entrega Total | 2023-03-29      | OT-1656-2024 | Gonzalo Sotomayor (  |
| Histórico de Movimentos |                  |        |               |                 |              |                      |
|                         | Mostrando 6 de 6 |        |               |                 |              |                      |

Ao clicar, uma nova opção será aberta onde o utilizador que está a aprovar o pedido é identificado e é possível adicionar um comentário de aprovação. Ao clicar no botão de Guardar, o pedido será aprovado e o processo do material poderá continuar.

| Armazéns                  |                  |        |               |         | Aprovar Requisição de Material |  |
|---------------------------|------------------|--------|---------------|---------|--------------------------------|--|
|                           |                  |        |               |         | Utilizador<br>Fabito           |  |
| Ativado                   |                  |        |               |         | Comentários                    |  |
|                           | 0                | ID     | Estado        | Data de |                                |  |
| പ്ര Gerai                 | 000              | MO-24  | Não entregue  | 2024-10 |                                |  |
| Stock                     | 0                | M0-22  | Entrega Total | 2024-10 |                                |  |
| Pedidos de Compras        | 0                | MOV-21 | Entrega Total | 2024-10 |                                |  |
| Requisições de material   | 0                | MOV-18 | Cancelada     | 2024-01 |                                |  |
| 🕁 Entradas                | 0                | MOV-16 | Entrega Total | 2023-07 |                                |  |
| ሰ Saídas                  | 0                | MOV-13 | Entrega Total | 2023-03 |                                |  |
| ) Histórico de Movimentos |                  |        |               |         |                                |  |
|                           |                  |        |               |         |                                |  |
|                           |                  |        |               |         |                                |  |
|                           |                  |        |               |         |                                |  |
|                           |                  |        |               |         |                                |  |
|                           |                  |        |               |         |                                |  |
|                           | Mostrando 6 de 6 |        |               |         |                                |  |

#### Solicitar aprovação de transferência:

Com a opção "Solicitar aprovação de transferência" ativada, é possível solicitar a aprovação de entradas que ocorrem por transferência entre armazéns. Isto é ativado no armazém de destino.

| Armazéns                       |            |           |                      | Versão a        | nterior 🕤 😴 菅     | <b>%</b> = F ~ |
|--------------------------------|------------|-----------|----------------------|-----------------|-------------------|----------------|
| ← ALMACEN CALEROS Y AFINES     |            |           |                      |                 |                   | Guardar        |
| Ativado                        |            |           |                      |                 |                   | \$ = \$        |
|                                | $\bigcirc$ | ID        | Tipo de Movimento    | Data de Entrega | Data de Movimento | Documento      |
| 🕥 Geral                        |            | MO-25     | Transferência armaz  | . 2024-10-03    | 2024-10-03        | 7              |
| 😚 Stock                        | $\bigcirc$ | MOV-15    | Devolução            | 2023-03-29      | 2023-03-29        | OT-1656-2024   |
| Pedidos de Compras             | $\bigcirc$ | MOV-11    | Ajuste Inventário    | 2023-03-30      | 2023-03-29        |                |
| 😪 Requisições de material      | Ο          | MOV-8     | Ajuste Inventário    | 2023-03-30      | 2023-03-29        |                |
| <ul> <li>✓ Entradas</li> </ul> | $\bigcirc$ | MOV-6     | Devolução de atribui | . 2023-03-29    | 2023-03-29        | MOV-5          |
| 🖒 Saídas                       | 0          | MOV-4     | Compra               | 2023-03-29      | 2023-03-29        | 0C-1           |
| S Histórico de Movimentos      | $\bigcirc$ | MOV-3     | Compra               | 2023-03-29      | 2023-03-29        | 0C-1           |
|                                | 0          | MOV-2     | Ajuste Inventário    | 2023-03-29      | 2023-03-29        |                |
|                                |            |           |                      |                 |                   |                |
|                                |            |           |                      |                 |                   |                |
|                                |            |           |                      |                 |                   |                |
|                                |            |           |                      |                 |                   |                |
|                                | Mostran    | do 8 de 8 |                      |                 |                   | +              |

## 2) Saída automática de um pedido de material:

Com este Add-on, também é disponibilizada uma função no módulo Automatizador, que permite fazer a saída automática de material do armazém ao receber um pedido. Para isso, acedemos ao menu principal na parte superior esquerda.

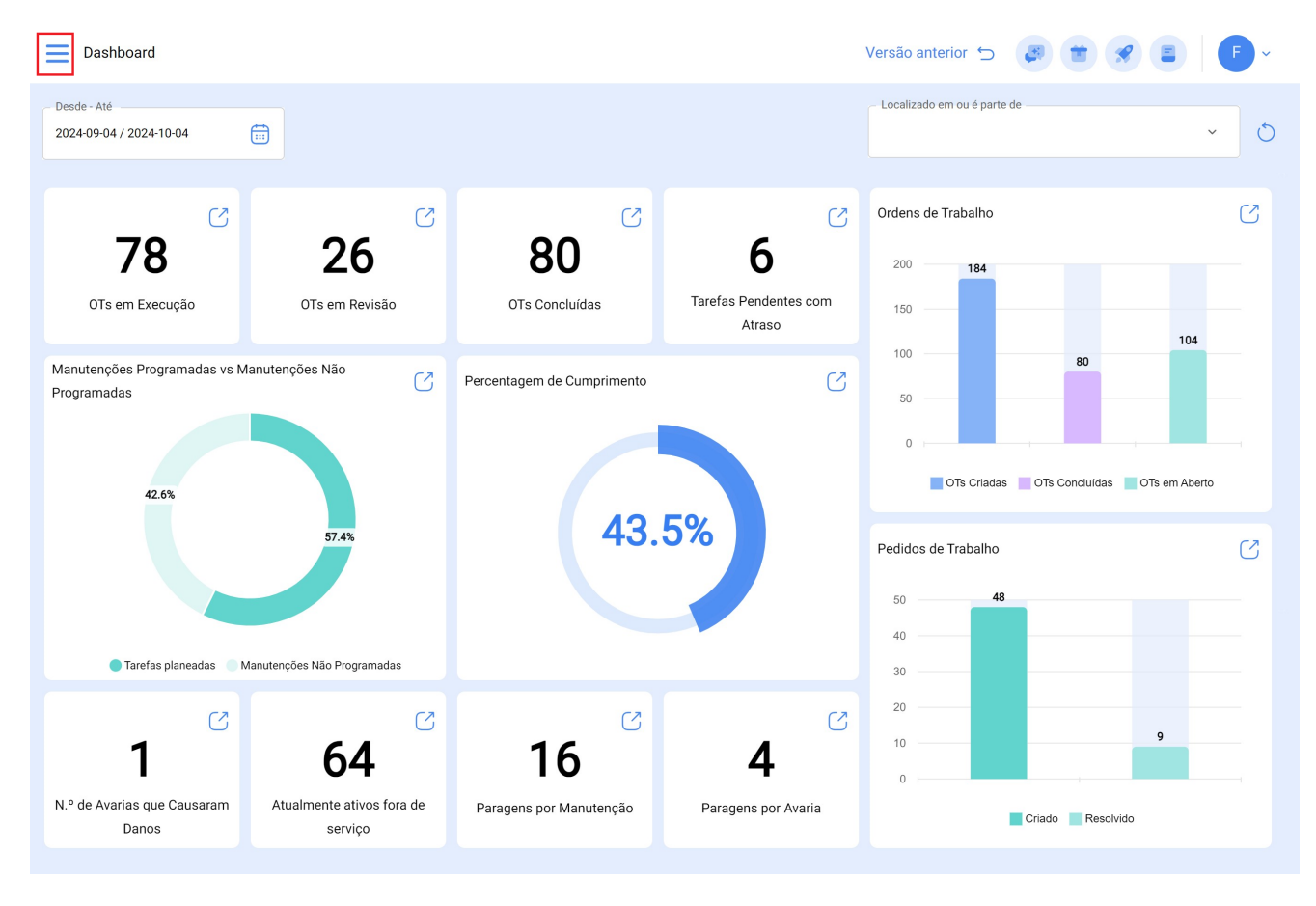

Dentro do menu principal, vamos ao módulo Automatizador.

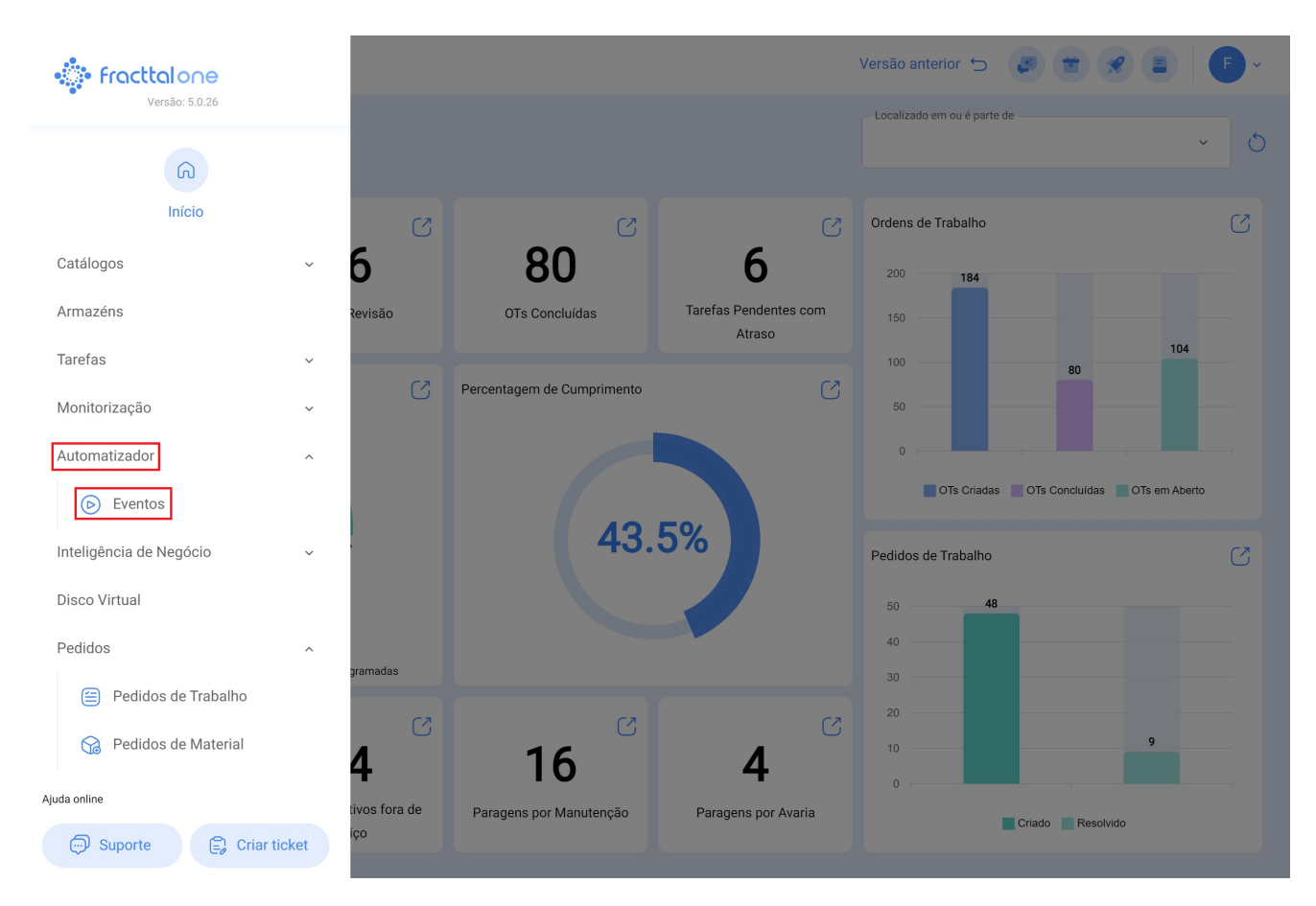

Clicamos no símbolo de adição (+) que aparece na parte inferior direita para criar uma nova regra.

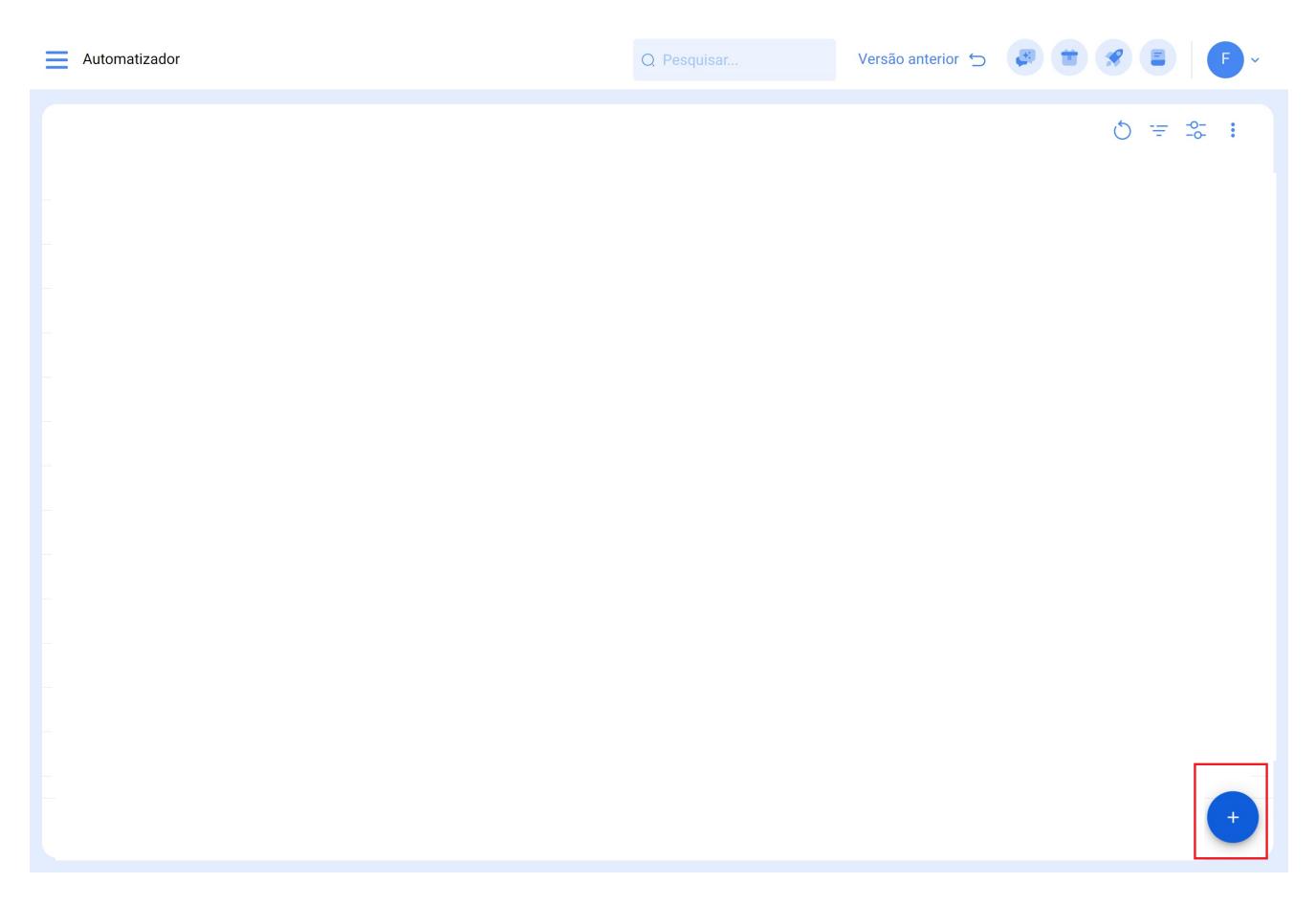

Assim, podemos configurar as nossas regras de automatização nas três abas correspondentes:

| Automatizador                                                                                                    |        | Versão anterior 🕤 🧔 🚖 😤 🔳 🕒 🗲 |
|----------------------------------------------------------------------------------------------------|--------|-------------------------------|
| <b>←</b>                                                                                                    |        | Guardar                       |
| Ativado 🗨                                                                                                    | Módulo | Submódulo                     |
| <ol> <li>Dados necessários</li> <li>Descrição não pode estar em branco</li> <li>Módulo não pode estar em branco</li> <li>Submódulo não pode estar em branco</li> <li>Evento não pode estar em branco</li> </ol> | Evento | Descrição                     |
| <ul> <li>Geral</li> <li>⊘ Condições</li> <li>Gas</li> </ul>                                                                                                    |        |                               |

Selecionamos o Módulo, Submódulo e Evento que usaremos para a nossa regra. Para a saída automática, faremos o seguinte:

Módulo > Armazéns > Submódulo: Requisições de Material > Evento: Nova Requisição de Material

| Automatizador                                    |                                       | Versão anterior 🕤 🏼 😹 🗍                                        |         |
|--------------------------------------------------|---------------------------------------|----------------------------------------------------------------|---------|
| <ul> <li>Salida de almacén automática</li> </ul> |                                       |                                                                | Guardar |
| Ativado 🗨                                        | Módulo<br>Armazéns                    | <ul> <li>Submódulo</li> <li>Requisições de material</li> </ul> | ~       |
| Geral                                            | Evento<br>Nova requisição de material | Salida de almacén automática                                   |         |
| 🔂 Ações                                          |                                       |                                                                |         |
|                                                  |                                       |                                                                |         |
|                                                  |                                       |                                                                |         |
|                                                  |                                       |                                                                |         |
|                                                  |                                       |                                                                |         |
|                                                  |                                       |                                                                |         |
|                                                  |                                       |                                                                |         |

De seguida, adicionamos as condições da regra, se necessário.

| Automatizador                |                                                                                                    | ← Editar Condições                 |
|------------------------------|----------------------------------------------------------------------------------------------------|------------------------------------|
| Salida de almacén automática |                                                                                                    | Quando Localizado em ou é parte de |
| Ativado                      | Quando o evento cumpra estas condições :<br>O Sem condições  Pelo menos uma é verdadeira  Todas são | Localizado em ou é parte de        |
| 6 Geral                      |                                                                                                    | Código do ativo                    |
| 🔗 Condições                  | Condições Trig                                                                                      | Classificação 2                    |
| G Ações                      | Localizado em ou é parte de É ig                                                                    | Armazém<br>Centro de Custo         |
|                              |                                                                                                    |                                    |
|                              |                                                                                                    |                                    |
|                              |                                                                                                    |                                    |
|                              |                                                                                                    |                                    |
|                              |                                                                                                    |                                    |
|                              |                                                                                                    |                                    |
|                              | Mostrando 1 de 1                                                                                    |                                    |

Nas ações da regra, é adicionada uma opção adicional "Gerar saída de Armazém automaticamente". Selecionamos esta opção e escolhemos o responsável pela saída para finalizar a criação da nossa saída automática de pedidos.

| Automatizador                                    |                              | ← Adicionar Ação                                                                      | Ð |
|--------------------------------------------------|------------------------------|---------------------------------------------------------------------------------------|---|
| <ul> <li>Salida de almacén automática</li> </ul> |                              | - Ação                                                                                | ^ |
| Ativado                                          | Assas (Bealizer entre sesse) | Enviar e-mail para o seguinte endereço:<br>Enviar e-mail para o grupo de notificações |   |
| ିଲ Geral                                         |                              | Gerar saída de Armazém automaticamente<br>Gerar ordem de compra automaticamente       |   |
| 🔗 Condições                                      |                              |                                                                                       | _ |
| Ações                                            | Mostrando 1 de 1             |                                                                                       |   |

### 3) Pedidos de Material:

Este Add-on permite-nos ativar a função de "Pedidos de Material", que nos permite gerar estes pedidos para uso posterior em ordens de compra.

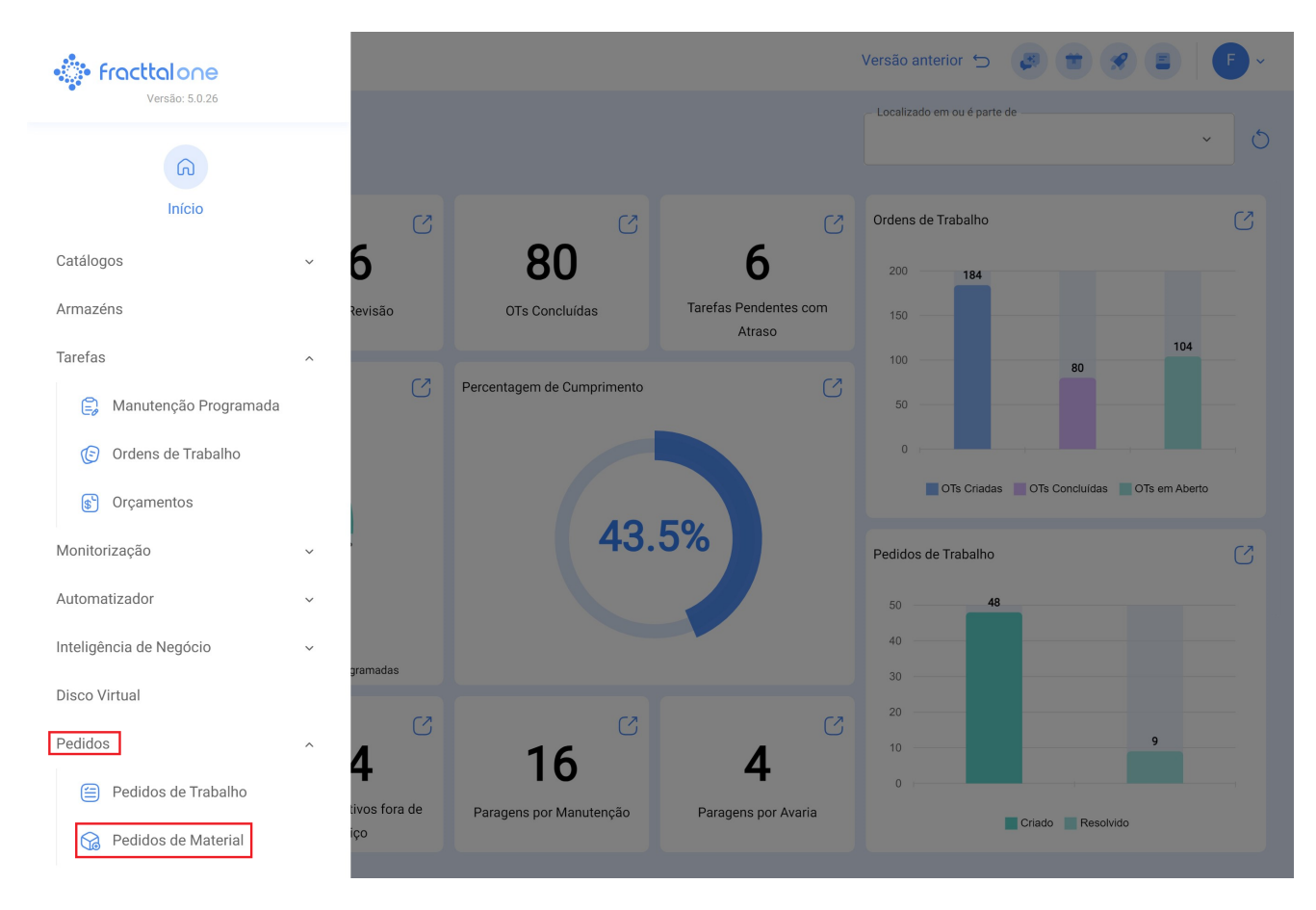

Para mais informações sobre o pedido de material, clique aqui.